Version: 2.0 March 20, 2015

ELC

Ethernet to LTC Convertor

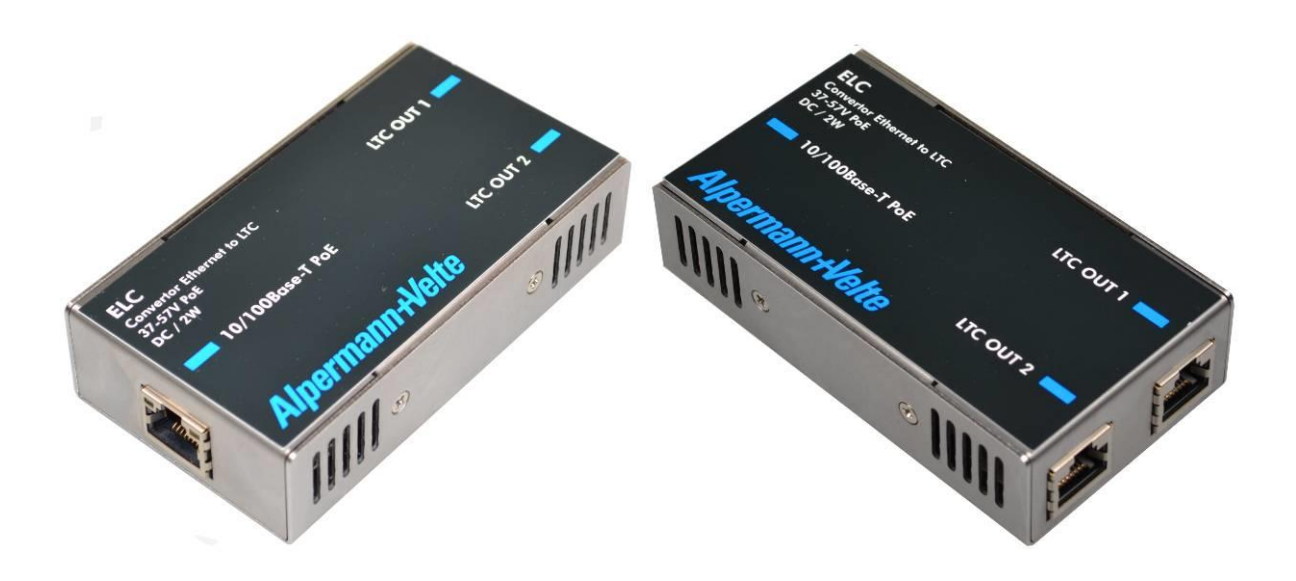

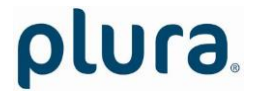

Page 3

### CONTENTS

| A1    | REVISION HISTORY                                      |    |
|-------|-------------------------------------------------------|----|
| A2    | COPYRIGHT                                             |    |
| A3    | CERTIFICATIONS & COMPLIANCES                          |    |
| A4    | WARRANTY                                              |    |
| A5    | UNPACKING/SHIPPING/REPACKAGING INFORMATION            |    |
| 1     | DESCRIPTION                                           | 8  |
| 1.1   | INTRODUCTION                                          | 8  |
| 1.2   | CONNECTIONS AND SPECIFICATIONS                        | 9  |
| 1.3   | POWER SUPPLY                                          | 11 |
| 1.4   | STATUS INDICATION BY LED                              | 12 |
| 1.5   | MOUNTING                                              | 13 |
| 2     | FIRMWARE UPDATE                                       | 14 |
| 3     | SOFTWARE TOOLS FOR ELC                                | 15 |
| 3.1   | THE UD/SC CONFIGURATION PROGRAM                       | 15 |
| 3.2   | THE INTEGRATED ETHERNET SERVER                        | 16 |
| 3.3   | CONFIGURATION                                         | 18 |
| 3.3.1 | General                                               | 18 |
| 3.3.2 | "Profile": Store and Load a Complete Set-Up           | 19 |
| 334   | "Source": Select the Signal Source                    | 20 |
| 3.3.5 | "Ethernet": Set-Up of Network Parameters              | 23 |
| 3.3.6 | "Real-Time": NTP Real-Time Parameters                 | 25 |
| 3.3.7 | "Output": Set-Up of LTC Outputs                       | 27 |
| 4     | APPLICATIONS                                          | 33 |
| 4.1   | MTD TIMER SYSTEM AND LTC DISPLAYS                     | 33 |
| 4.2   | GENERATE <i>LTC - UTC</i> AND <i>LTC - LOCAL TIME</i> | 34 |

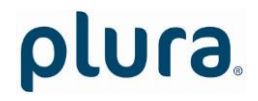

# A1 Revision History

| No. | Date              | Subject                                                                              |
|-----|-------------------|--------------------------------------------------------------------------------------|
| 0.n |                   | Preliminary documents, changes without notice.                                       |
| 1.0 | October 16, 2012  | First release.                                                                       |
| 1.1 | November 30, 2012 | Chapter "Output – Set-Up of LTC Outputs" revised.                                    |
| 1.2 | April 02, 2014    | Chapter "System: View and Change System Parameters": added note if password is lost. |
| 2.0 | July 23, 2014     | Completely revised. Set-up can now be done via integrated Ethernet server.           |

Due to constant product development the features of **ELC** are subject to change. The current functional description always refers to the current firmware and the current configuration tool.

You can download the latest version of the standard firmware from

http://plura.tv/products-and-solutions/time-code-solutions.

Please be sure to use the latest configuration program after having done an update. You can download the latest version from the address above.

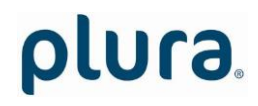

# A2 Copyright

Copyright © PLURA Europe GmbH 2002. All rights reserved. No part of this publication may be reproduced, translated into another language, stored in a retrieval system, or transmitted, in any form or by any means, electronic, mechanical, photocopying, recording, or otherwise without the prior written consent of PLURA Europe GmbH.

Printed in Germany.

Technical changes are reserved.

All brand and product names mentioned herein are used for identification purposes only, and are trademarks or registered trademarks of their respective holders.

Information in this publication replaces all previously published information. PLURA Europe GmbH assumes no responsibility for errors or omissions. Neither is any liability assumed for damages resulting from the use of the information contained herein.

For further information please contact your local dealer or:

#### PLURA Europe GmbH

Muehlweg 11 D-73433 Aalen Phone: ++49 - (0)7361 – 589 46 0 Fax: ++49 - (0)7361 – 589 46 55 E-Mail: <u>info@plurabroadcast.com</u> Internet: <u>http://www.plura.tv</u>

### A3 Certifications & Compliances

**CE-Declaration ELC:** 

We,

*PLURA Europe GmbH* Muehlweg 11 D-73433 Aalen

herewith declare under our sole responsibility that the

ELC

meets the intent of the following directives, standards and specifications:

2004/108/ECEMC Directiveapplying the following standards:EN 55022:2006EN 55024:1998 + A1:2001 + A2:2003Immunity

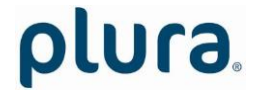

# A3 Warranty

PLURA warrants that their products will be free from defects in materials and workmanship for a period of two years from the date of shipment. If this product proves defective during the warranty period, PLURA, at its option, will repair or replace the defective product without charge, provided this product are returned to PLURA freight prepaid.

In order to obtain service under this warranty, Customer must notify PLURA of the defect before expiration of the warranty period and make suitable arrangements for the performance of service. Customer shall be responsible for packaging and shipping the defective product to PLURA, please notice the Shipping Information given below.

This warranty shall not apply to any defect, failure or damage caused by abuse, misuse, improper use, negligence, accident, modification, alteration, or improper or inadequate maintenance and care.

This warranty is given by PLURA with respect to this product in lieu of any other warranties, express or implied. PLURA and its vendors disclaim any implied warranties of merchantability or fitness for a particular purpose. PLURAs responsibility to repair or replace defective products is the sole and exclusive remedy provided to the customer for breach of this warranty. PLURA and its vendors will not be liable for any indirect, special, incidental, or consequential damages irrespective of whether PLURA or the vendor has advance notice of the possibility of such damages.

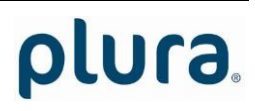

### A4 Unpacking/Shipping/Repackaging Information

This product has been carefully inspected, tested and calibrated before shipment to ensure years of stable and trouble-free service.

The shipping carton and pads provide protection for the product during transit. Retain the shipping cartons in case subsequent shipment becomes necessary.

Carefully unpack the product from its transit material and carefully check the product for signs of damage. In the event that the product has been damaged during transit, contact the carrier and your PLURA dealer.

Please confirm that all items listed on the packing list have been received. Check the items against your original order to ensure that you have received the correct parts. If any item is missing, please contact your PLURA dealer.

Ensure that all packaging material is removed from the product and its associated components before installing the unit.

Products returned to PLURA for servicing or repair should have a tag attached showing:

- Name and complete address of the owner and the name of the person that can be contacted.
- Unit's serial number and a description of the service required or failure detected.

Products returned should be shipped prepaid in the original packaging material if possible. If the original packaging is not available or is unfit for use, supply an adequate packaging which should meet the following criteria:

- Packaging must be able to withstand the product weight.
- Product must be held rigid within the packaging.
- Allow at least one inch of space between the product and the container.
- The corners of the product must be protected.
- Seal the carton with shipping tape or an industrial stapler.

If the product is still within the warranty period, the product will be returned by prepaid

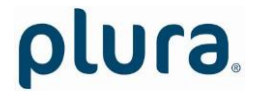

### 1 Description

### 1.1 Introduction

**ELC** serves as an LTC generator with two output stages. The data content within the LTC time code is either fed from an NTP server or an MTDoE master device. Both LTC output signals are phase locked to UTC time which is available as well in NTP mode as in MTDoE mode. Time addresses as well as user data (binary groups) of the LTC can be independently configured and generated.

These are the key features of **ELC**:

- PoE power supply.
- Connectors: 1 x RJ45 for Ethernet/PoE, 2 x RJ45 for LTC outputs.
- Set-up and firmware update possible via the "UD SC Config" program.
- Set-up and status display possible via the integrated Ethernet server.
- All settings will be stored at a non-volatile memory, so the latest set-up will not get lost if ELC was powered off.
- Frame rate of LTC outputs selectable: 24/25/30/29.97 frames per second.
- LTC signal level adjustable for each output separately.
- Source = NTP:
  - One "Primary" and one "Secondary" NTP Server can be addressed.
  - Various date formats can be transported in the binary groups (user data) of the LTC.
  - Based on UTC received from the NTP Server, ELC can output a time & date LTC of any time zone, with or without Daylight Saving Time switching.
- Source = MTD:
  - Selectable MTDoE group.
  - Time addresses of LTC can be a local real-time or a time of any MTD counter.
  - A date can be transported in the binary groups (user data) of the LTC.

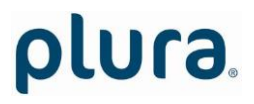

### 1.2 Connections and Specifications

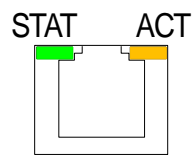

Green LED STAT indicates status.

Yellow LED ACT5:  $V_{POE}$ +indicates Ethernet6: Rx- /  $V_{POE}$ -activity.7:  $V_{POE}$ -

10/100Base-T PoE RJ45 jack 1: Tx+ / V<sub>PoE</sub>+ 2: Tx- / V<sub>PoE</sub>+ 3: Rx+ / V<sub>PoE</sub>-4: V<sub>PoE</sub>+ 5: V<sub>PoE</sub>+ 6: Rx- / V<sub>PoE</sub>-7: V<sub>PoE</sub>-8: V<sub>PoE</sub>-

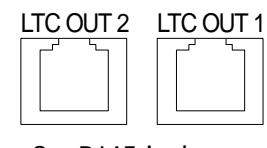

2 x RJ45 jack

Pin assignment of both outputs and adaption to XLR3 connector:

| <u>Signal</u> | RJ45 | XLR3 |
|---------------|------|------|
| GND           | 4    | 1    |
| LTC OUT +     | 3    | 2    |
| LTC OUT -     | 6    | 3    |

| Operating voltage                                   | According to PoE specification (48 VDC nominal)                                                                                                    |  |  |
|-----------------------------------------------------|----------------------------------------------------------------------------------------------------|--|--|
| Power consumption                                   | ≤2W                                                                                                    |  |  |
| Weight                                              | 0.2 kg                                                                                                    |  |  |
| Dimensions                                          | W x H x D: 100 x 26 x 56 mm; 3.94 x 1.02 x 2.20 inches                                                                                                    |  |  |
| Environmental<br>characteristics,<br>operating      | Temperature:5 °C to 40 °CRelative humidity:30 % to 85 %, non-condensing                                                                                                    |  |  |
| Environmental<br>characteristics, non-<br>operating | Temperature:-10 °C to +60 °CRelative humidity:5 % to 95 %, non-condensing                                                                                                    |  |  |
| Ethernet connector                                  | RJ45 jack 10/100 BASE-T                                                                                                    |  |  |
| Ethernet                                            | 10/100Base-T                                                                                                    |  |  |
| LTC output                                          | Balanced LTC (Linear Time Code) outputs.<br>Format: according to SMPTE 12M-1-2008<br>Output impedance: < 50 Ω<br>Connecting and signal levels (adjustable):<br><u>balanced use</u><br>to XLR3F<br>to XLR3F<br>Unbalanced<br>to Cinch/RCA/BNC<br>Connecting and signal Levels (adjustable):<br><u>balanced use</u><br>to XLR3F<br>Output impedanced<br>to Cinch/RCA/BNC<br>Output impedanced<br>to Cinch/RCA/BNC<br>Output impedanced<br>to Cinch/RCA/BNC<br>Output impedanced<br>to Cinch/RCA/BNC<br>Output impedanced<br>to Cinch/RCA/BNC<br>Output impedanced<br>to Cinch/RCA/BNC<br>Output impedanced<br>to Cinch/RCA/BNC<br>Output impedanced<br>to Cinch/RCA/BNC |  |  |

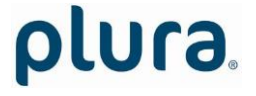

Page 10

| Minimum: | –16.1 dBu/0.3 V <sub>pp</sub> | $-22.2  dBu/0.17  V_{pp}$ |
|----------|-------------------------------|---------------------------|
| Maximum: | $+8.5dBu/5.8V_{pp}$           | $+2.5dBu/2.9V_{pp}$       |

### 1.3 Power Supply

**ELC** receives power via "Power over Ethernet" (PoE). Power over Ethernet or PoE technology describes a system to pass electrical power, along with data, on Ethernet cabling. Just connect **ELC** to a **PoE** port of a switch.

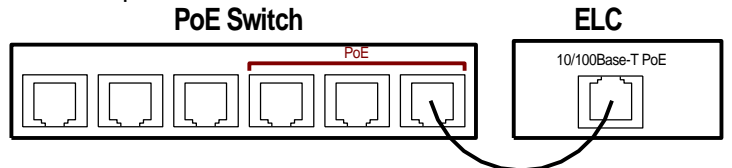

If no **PoE** port is available, use the **PI** external PoE injector. You can order this part with order number 14085015.

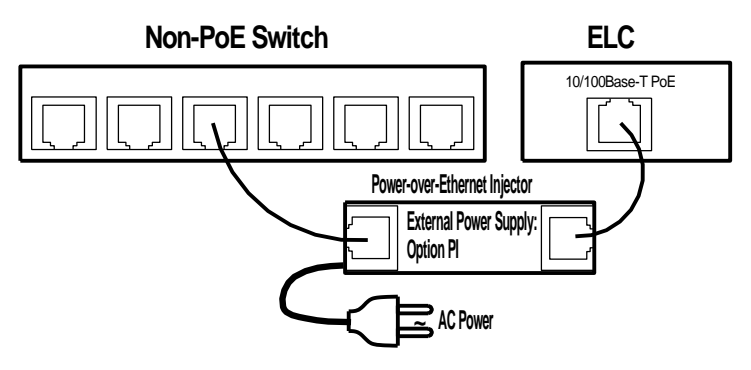

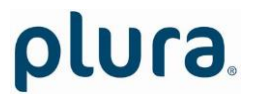

# 1.4 Status Indication by LED

The green LED STAT indicates the operating status of the unit.

| Event                                       | Status                                                                                                    | LED                                                   |
|---------------------------------------------|----------------------------------------------------------------------------------------------------|-------------------------------------------------------|
| Power just turned<br>on                     | No IP address assigned for the unit, DHCP is still running.<br>No LTC output.                                                                           | Flickering                                            |
| First NTP query                             | First NTP query after power has turned on or after changing the set-up regarding NTP server.<br>No LTC output.                                          | Off,<br>lights up shortly<br>once per second          |
| Synchronization                             | NTP query has been successful, but synchronization<br>still is running.<br>No LTC output.                                                               | <b>On</b> ,<br>turns off shortly<br>once per second   |
| Synchronized                                | Normal operation.<br>As long as the LTC output is switch on, LTC will be<br>generated – even if synchronization will be lost.                           | On                                                    |
| Faults                                      |                                                                                                    |                                                       |
| DHCP successful,<br>but no<br>communication | "Source = MTD": No MTD master found yet.<br>"Source = NTP": Invalid NTP server address (e.g.<br>0.0.0.0).<br>No LTC output.                             | <b>Flashing</b> :<br>1 s on – 1 s off                 |
| NTP server not<br>available                 | No return from NTP server at all.<br>No LTC output.                                                                                                    | <b>Off</b> ,<br>turns off shortly<br>twice per second |
| NTP server lost                             | "Source = NTP": Timeout, communication between<br>ELC and NTP server is disrupted.<br>As long as the LTC output is switch on, LTC will be<br>generated. | <b>On</b> ,<br>turns off shortly<br>twice per second  |
| MTD master lost                             | "Source = MTD": Timeout, communication between<br>ELC and MTD master is disrupted.<br>As long as the LTC output is switch on, LTC will be<br>generated. | <b>On</b> ,<br>turns off shortly<br>twice per second  |

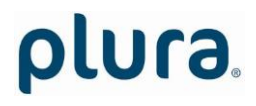

### 1.5 Mounting

There are two threaded holes (M3) at the bottom of the unit. Maximum screw-in depth: 15 mm/0.59 inches.

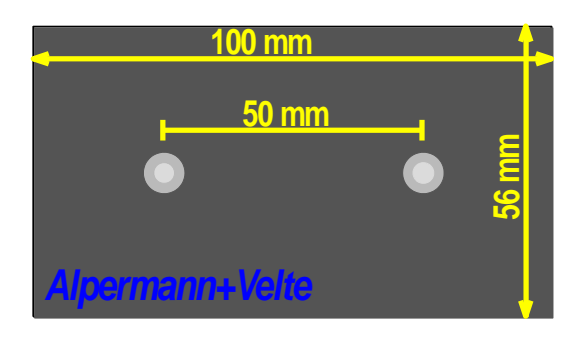

Drawing not to scale!

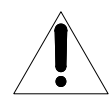

#### PREVENT OVERHEATING

To prevent product overheating, position the unit only where sufficient air circulation can be maintained. Good air circulation is essential to prevent internal heat build-up, do not block any ventilation openings. Do not expose the unit to direct sun light or any other strong lights. Keep the unit away from heat sources.

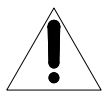

#### PROVIDE PROPER ENVIRONMENT

Dust, humidity, shocks and strong electromagnetic fields must be avoided. Do not expose this unit to dripping or splashing water. Ensure that no objects filled with liquid are placed on the unit.

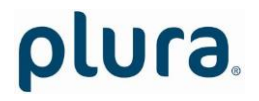

### 2 Firmware Update

Firmware updates require a computer with the **UD SC Config** program and an Ethernet connection. Computer and **ELC** have to be connected to the same network. When using a firewall, either disable it or ensure that the computer can connect to the unit on UDP port 8051 for both incoming and outgoing traffic.

Please have the new firmware (.tcf file) stored on your computer. The latest firmware is available at:

http://plura.tv/service/688.

Execute **UD SC Config** on your computer. The program gives a list of all MTD devices found in the network. **ELC** should be on this list. Access via Ethernet can be protected by a password (please refer to chapter *"System": View and Change System Parameters*).

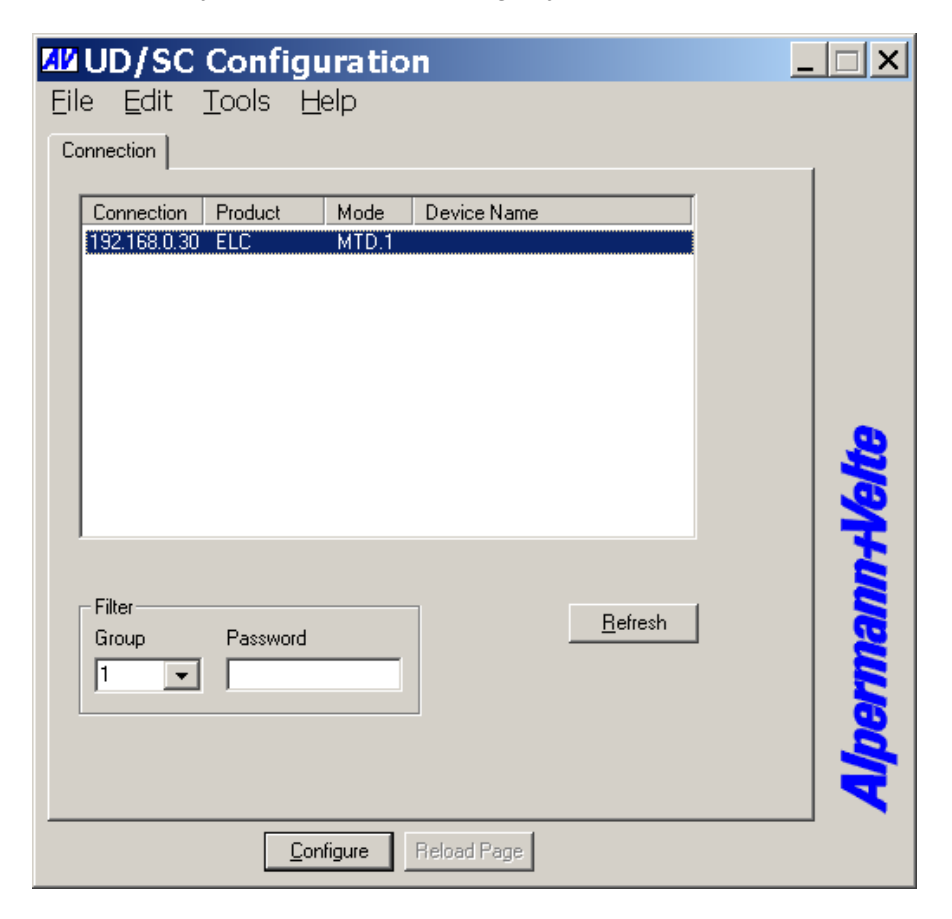

Select the ELC line, open the File menu, choose Flash Update..., and open the .tcf file.

During the flash update the operation of the device stops!

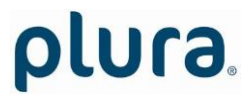

### 3 Software Tools for ELC

### 3.1 The UD/SC Configuration Program

Via the **UD SC Config** program you can locate and setup ELC units in your network. It runs on a computer (32/64 bit Windows operating systems 2000/XP/2003/Vista/2008/7). You can download the latest version of the program from:

http://plura.tv/service/688.

**ELC** set-up is done via Ethernet; the computer must be connected to the same network. Access via Ethernet can be protected by a password (please refer to chapter "System": View and Change System Parameters).

**Firmware update** is performed by this program as well. Please refer to chapter "Firmware Update".

After program start a list is given of all MTD devices and their IP addresses found in your local network:

| <mark>AV</mark><br>Eile | UD/SC<br>e <u>E</u> dit | Configu<br>Tools H | u <b>ratio</b><br>elp | n           |                 | _ 🗆 X |
|-------------------------|-------------------------|--------------------|-----------------------|-------------|-----------------|-------|
| Co                      | nnection                |                    |                       |             |                 |       |
|                         | Connection              | Product<br>ELC     | Mode<br>MTD.1         | Device Name |                 |       |
|                         |                         |                    |                       |             |                 |       |
|                         |                         |                    |                       |             |                 |       |
|                         |                         |                    |                       |             |                 |       |
|                         |                         |                    |                       |             |                 | l te  |
|                         |                         |                    |                       |             |                 |       |
|                         |                         |                    |                       |             |                 |       |
|                         | - Filter<br>Group       | Password           |                       | ]           | <u>R</u> efresh | le le |
|                         | 1 💌                     |                    |                       |             |                 |       |
|                         |                         |                    |                       |             |                 |       |
|                         |                         |                    |                       |             |                 |       |
|                         |                         | <u>C</u> on        | figure                | Reload Page |                 |       |

Select the **ELC** line and click button "Configure", or double click on the line. Additional tabs will be shown. On these tabs you can check or change the set-up as described in chapter "Configuration".

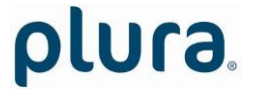

### 3.2 The Integrated Ethernet Server

Start an Internet Browser and type in the IP address of ELC. If you do not know the IP address, start the **UD SC Config** program (refer to chapter "The UD/SC Configuration Program").

The menu at the left border offers three links: **System** and **NTP Status** – where you can have status information; and **Configuration** – which enables to set-up the ELC module (please refer to chapter "Configuration").

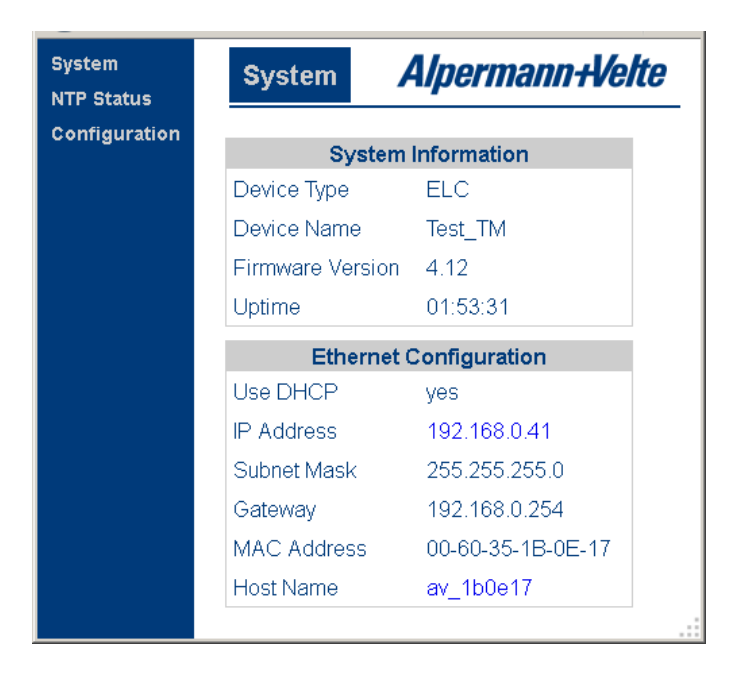

**System** indicates the installed firmware and the current network parameters.

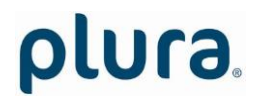

Page 17

| System<br>NTP Status | NTP Status        | Alpermann+Velte         |
|----------------------|-------------------|-------------------------|
| Configuration        |                   |                         |
|                      |                   | General                 |
|                      | Active Host       | Primary                 |
|                      | Last Changeover   | N/A                     |
|                      | Last Hard Set     | N/A                     |
|                      | Current Date/Time | 2014-07-22 13:20:53 UTC |
|                      | Prim              | ary NTP Host            |
|                      | IP Address        | 192.168.0.43            |
|                      | Stratum           | 2                       |
|                      | Reference         | 192.168.0.94            |
|                      | Lock              | yes                     |
|                      | Polls             | 257                     |
|                      |                   | 245 good, 12 bad        |
|                      | Secor             | ndary NTP Host          |
|                      | IP Address        | 0.0.0.0                 |
|                      | Stratum           | 0                       |
|                      | Reference         |                         |
|                      | Lock              | no                      |
|                      | Polls             | 0                       |
|                      |                   | 0 good, 0 bad           |

**NTP Status** indicates the most relevant information regarding the **NTP Client** functionality.

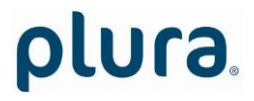

### 3.3 Configuration

#### 3.3.1 General

You can do a set-up of ELC via the **UD SC Config** PC program or via the integrated Ethernet server.

#### Set-up via UD SC Config:

After program start the ELC module should appear in the list. Select the **ELC** line and click button configure, or double click on the line – this opens the configuration. Additional tabs will be shown which will be described in the following chapters.

| ELC (Test_TM) - UD/SC Configuration              |  |
|--------------------------------------------------|--|
| <u>Eile Edit T</u> ools <u>H</u> elp             |  |
| Connection Profile System Source Ethernet Output |  |

Set-up via integrated Ethernet server:

Start an Internet Browser and type in the IP address of the ELC module. Click **Configuration** in the menu at the left border – this opens the configuration. A new menu appears which shows a list of all configuration pages which are currently available. With a click on one of these entries of the menu a configuration page will be opened where you can see and change parameters. Each configuration page will be described in the following chapters.

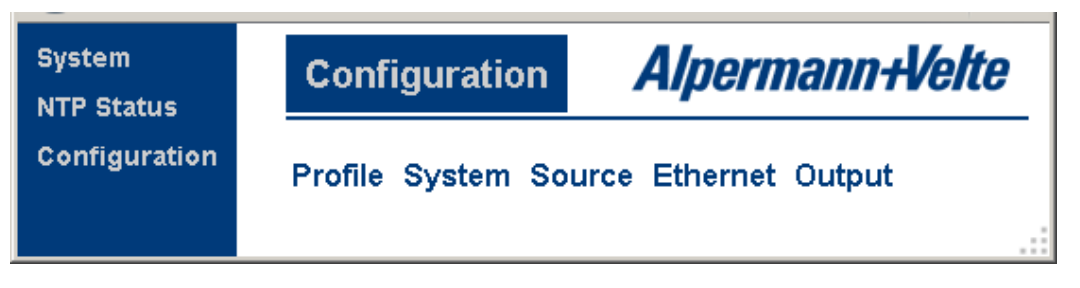

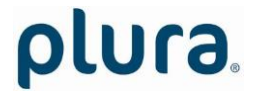

#### 3.3.2 "Profile": Store and Load a Complete Set-Up

Configuration options (example shows a screen shot of the Ethernet server):

| Configuration  | Alpermann+Velte        |
|----------------|------------------------|
| Profile System | Source Ethernet Output |
| Profi          | e                      |
| Name           |                        |
| Store          | Load                   |
| Info           |                        |
| Operator       |                        |
| Date           |                        |
| Comment        |                        |

This feature enables to easily change the complete set-up of the unit during normal operation. During installation, the current set-up can be stored as a "profile". You can enter a name in the "name" entry before storing. Now choose a different set-up and store this as a different profile. Fife profiles are available.

| Five different set-ups can be stored into<br>the non-volatile memory of the unit.<br>Click <b>Store</b> : | Any set-up stored as a profile can replace<br>the current set-up.<br>Click <b>Load</b> : |
|----------------------------------------------------------------------------------------------------|------------------------------------------------------------------------------------------|
| Store Profile                                                                                             | Load Profile                                                                             |
| Profile 1:                                                                                                | Profile Factory Settings -                                                               |
| Info                                                                                                    | Info                                                                                     |
|                                                                                                    | Operator                                                                                 |
| Date Wed Jul 23 2014 15:36:30 GMT+0200                                                                    | Date                                                                                     |
| Comment                                                                                                   | Comment                                                                                  |
|                                                                                                    | OK Cancel                                                                                |
| OK Cancel                                                                                                 | <b>Profile</b> : Select "Factory Settings" or 1 – 5.                                     |
| Profile: Select 1 – 5.                                                                                    | "Factory Settings" installs the<br>default set-up.                                       |
| Info Operator: You may enter a text.                                                                      | Click <b>OK</b> to replace the current set-up by                                         |
| Comment: You may enter a text.                                                                            | the selected profile. If no valid set-up has                                             |
| Click <b>OK</b> to store the current set-up.                                                              | been stored, an error message is given.                                                  |

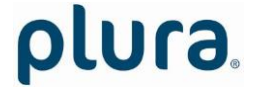

#### 3.3.3 "System": View and Change System Parameters

Configuration options (example shows a screen shot of the Ethernet server):

| Configuration                         | Alpermann+Velte |  |  |  |
|---------------------------------------|-----------------|--|--|--|
| Profile System Source Ethernet Output |                 |  |  |  |
| L                                     | Jnit            |  |  |  |
| Name                                  | Test_TM         |  |  |  |
|                                       | Reboot          |  |  |  |
| Security                              |                 |  |  |  |
| Password is empty                     | Change          |  |  |  |
| Info                                  |                 |  |  |  |
| Device Type                           | ELC             |  |  |  |
| Firmware Version                      | 4.12.0          |  |  |  |

#### Unit

| Name   | Give the device a significant name. This name appears wherever ELC devices can be found. |
|--------|------------------------------------------------------------------------------------------|
|        | Enter a text (10 characters) in the Name field. Complete with Enter or Tab key.          |
| Reboot | Warm boot of the unit.                                                                   |

#### Security

It is provided to protect the unit against non permission or unintentional access via Ethernet. With a click on the **Change** button the following entry opens:

| Enter Password     |
|--------------------|
| Enter Password:    |
|                    |
| Re-Enter Password: |
|                    |
| No Password        |
| OK Cancel          |

Enter the password twice and press the **OK** button.

Clear an existing password by checking **No Password**.

Password forgotten? → Please read chapter "Passwords" of "The MTD System" manual.

Info

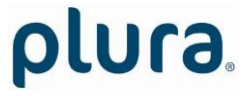

Page 21

Indicates some device status, e.g. the version of the installed firmware.

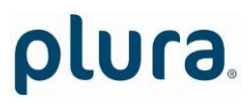

#### 3.3.4 "Source": Select the Signal Source

Configuration options (example shows a screen shot of the Ethernet server):

| Configu        | iration | Alpermann+Velte |          |           |  |
|----------------|---------|-----------------|----------|-----------|--|
| Profile Sy     | stem So | urce Etherne    | t Output | Real-Time |  |
| Source         |         |                 |          |           |  |
| O MTD<br>⊙ NTP |         |                 |          |           |  |

MTD ELC is able to convert data of an MTDoE system to LTC. These data include six independent programmable timers, real-time, date, and a time of a time code. Each timer can show a stop timer, a remaining time, a time difference, a time of a time zone etc.

For a detailed description of the MTDoE system please read the manual *The MTD System – Installation and Operation Manual.* 

**NTP ELC** transfers a time & date into LTC. The reference time, received from an NTP server, can get a programmable offset. It is possible to enable a Daylight Saving Time handling.

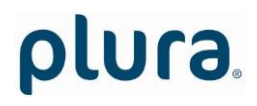

#### 3.3.5 "Ethernet": Set-Up of Network Parameters

Configuration options (example shows a screen shot of the UD SC Config PC program):

| "Source = MTD"                                                                                                    |                                                                     | "Source = NTP" |                                                                                                 |
|----------------------------------------------------------------------------------------------------|---------------------------------------------------------------------|----------------|-------------------------------------------------------------------------------------------------|
| "Source = MTD"<br>▲ L ELC - UD/SC Configurat<br>Eile Edit Tools Help<br>Connection Profile System Source Etherne<br>Current Settings<br>Use DHCP Yes<br>IP Address 132.168.<br>Subnet Mask 255.255.<br>Gateway 132.168.<br>MAC Address 00-60-35<br>Host Name av_17a4<br>MTD Master IP Address I 32.168.<br>MTD Master IP Address I 132.168.<br>MTD Master IP Address I 132.168.<br>MTD Mast | ion<br>Dutput<br>0.34<br>0.254<br>17-A4-DF<br>df<br>0.60<br>0 0 0 0 | "Source = NTP" | Yes   132.168.0.76   255.255.0   Defense   00-60-35-17-A4-DF   av_17a4df   192.168.0.60   0.0.0 |
|                                                                                                    |                                                                     |                |                                                                                                 |
| <u>D</u> isconnect Reload                                                                                                    | Page                                                                | Discon         | nect Reload Page                                                                                |

#### **Current Settings**

| This box indic | This box indicates the current network parameters of the device.                                                                                                    |  |  |  |  |  |
|----------------|----------------------------------------------------------------------------------------------------|--|--|--|--|--|
| Only available | e with the <b>UD SC Config</b> PC program:                                                                                                    |  |  |  |  |  |
|                | A click on <b>Change</b> enables to change parameters:                                                                                                    |  |  |  |  |  |
|                | Ethernet X                                                                                                    |  |  |  |  |  |
|                | Interface   Use DHCP Image: Constraint of the state of the state of t |  |  |  |  |  |
| Use DHCP       | If checked, the device will automatically request its IP parameters (IP address, subnet mask, and gateway) from a DHCP server. In this case the "IP Address", "Subnet Mask", and "Gateway" boxes have no relevance.<br>Please let the device restart (power off – on) if you select this mode.                                                                                                    |  |  |  |  |  |
|                |                                                                                                    |  |  |  |  |  |

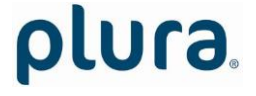

#### MTD - if "Source = MTD" has been selected

| Automatic MTD Master IP Ac                           | ddress If checked, the device will automatically find the                                                           |
|------------------------------------------------------|----------------------------------------------------------------------------------------------------|
|                                                      | MTDoE central unit responsible for the group number                                                                 |
|                                                      | automatic changeover can take place in case one central<br>unit fails.                                              |
| MTD Master IP Address                                | If "Automatic Host IP Address" is not checked, the IP address of the MTDoE central unit has to be entered manually. |
| Group                                                | Indicates the MTDoE group number. Likewise, you can change this number here.                                        |
| Click <b>Reload Page</b> at the bott new parameters. | om of the tab if the "Current Settings" box does not show the                                                       |

#### NTP Client - if "Source = NTP" has been selected

| Enter the IP addresses which the NTP client of the device uses to request time & date information of an NTP server. |                                                            |  |  |  |  |
|----------------------------------------------------------------------------------------------------|------------------------------------------------------------|--|--|--|--|
| Primary Server IP Address                                                                                           | Address of the primary (1st) NTP server.                   |  |  |  |  |
| Secondary Server IP Address                                                                                         | Address of a secondary (back-up) NTP Server.               |  |  |  |  |
| Click <b>Reload Page</b> at the bottom changed address.                                                             | n of the tab if the "Current Settings" box does not show a |  |  |  |  |
| changed address.                                                                                                    |                                                            |  |  |  |  |

#### 3.3.6 "Real-Time": NTP Real-Time Parameters

#### "Source = NTP" only.

Configuration options (example shows a screen shot of the Ethernet server):

| Configuration                                | Alpermann+Velte                              |
|----------------------------------------------|----------------------------------------------|
| Profile System S                             | ource Ethernet Output Real-Time              |
| Enable Real-Time                             |                                              |
| Local Time Zone 1                            | Local Time Zone 2                            |
| Offset from UTC                              | + 💌 1 : 00 CET/CEST: Central European Time 💌 |
| Automatically set<br>Daylight Saving<br>Time |                                              |
| DST Bias                                     | 1 : 00                                       |
| DST Start                                    | Last 💌 Sunday 💌 of March 💌 at 2 : 00         |
| DST End                                      | Last 💌 Sunday 💌 of October 💌 at 3 : 00       |

**ELC** receives time & date from an NTP server according to the set-up at the "Ethernet" tab. Time and date refers to UTC (Universal Time Coordinated = world time reference without a Daylight Saving Time [DST]). Having the UTC as a time base, any local time zone can be calculated and displayed.

**Enable Real-Time** Enables or disables the time zone handling.

- If checked, offsets will be calculated and a DST switching can be done automatically.
- If not checked, the generated time corresponds to the reference time without offset.

Local Time Zone 1 / 2 Local time zone will be defined with respect to UTC. ELC has two independent programmable LTC outputs; therefore two time zones can be programmed independently.

Offset from UTC Sign and hours/minutes offset for standard time (winter time).

If the time zone has a DST period, the following parameters should be programmed:

Automatically set Daylight Saving Time Check, if reference input has a DST period.

- **DST Bias** Enter the DST correction value. Most of the cases the correction value will be (+) one hour.
- **DST Start** Using these inputs (e.g. last Sunday of March at 2 o'clock) the device calculates the start of DST for the current year.

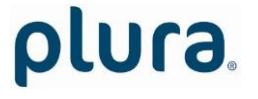

Page 26

**DST End** Using these inputs (e.g. last Sunday of October at 3 o'clock) the device calculates the end of DST for the current year.

#### 3.3.7 "Output": Set-Up of LTC Outputs

Configuration options (example shows a screen shot of the Ethernet server):

| Configurati    | on <i>Alpermann+Velte</i> |
|----------------|---------------------------|
| Profile System | n Source Ethernet Output  |
|                | Output                    |
| Frame Rate     | Auto                      |
|                | LTC 1                     |
| Time           | Real-Time 💌               |
| User           | Set 💌                     |
| Set User       | 0000000                   |
| Gain           | 6.2 dBu 4.5 ∨pp 💌         |
| Digits         | 6 Digits 💌                |
| PC Bit         |                           |
| Still -        |                           |
| Down Reverse   |                           |
|                | LTC 2                     |
| Time           | Timer A                   |
| User           | Set 💌                     |
| Set User       | 0000000                   |
| Gain           | 6.2 dBu 4.5 ∨pp 💌         |
| Digits         | 6 Digits 💌                |
| PC Bit         |                           |
| Still -        |                           |
| Down Reverse   |                           |

Frame Rate Select the frame rate of both LTC outputs:

Please note: An LTC counting for a 29.97 Hz system (drop-frame mode) has severe difficulties in a real-time application, because an odd number of frames per second will be generated.

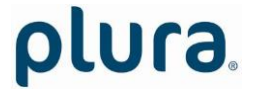

Page 28

"Auto": If "Source = NTP": frame rate equal to 25. If "Source = MTD": frame rate set from MTDoE master device.

#### LTC 1 / LTC 2

| Data content and level of both LTC outputs can be set individually. The mode of synchronization is fixed for both outputs, so that each time code word starts at exactly the same time. |                                                                                                    |                                                            |                                             |                                  |                                  |                             |                                                     |  |  |  |
|----------------------------------------------------------------------------------------------------|----------------------------------------------------------------------------------------------------|------------------------------------------------------------|---------------------------------------------|----------------------------------|----------------------------------|-----------------------------|-----------------------------------------------------|--|--|--|
| Time                                                                                                    | This entry determines what will be the data content of the time addresses of the time code. Any time code reader will display these data in a "time" mode.                                                             |                                                            |                                             |                                  |                                  |                             |                                                     |  |  |  |
|                                                                                                    | "Source = MTD"                                                                                                    | "Source = MTD"                                             |                                             |                                  |                                  |                             |                                                     |  |  |  |
|                                                                                                    | Real-Time                                                                                                    | Real-Time Local real-time.                                 |                                             |                                  |                                  |                             |                                                     |  |  |  |
|                                                                                                    | Timer A (B, C, D,                                                                                                    | Timer A (B, C, D, E, F) Time of counter A (B, C, D, E, F). |                                             |                                  |                                  |                             |                                                     |  |  |  |
|                                                                                                    | Main 1 (2, 3)                                                                                                    | Time                                                       | e of MTD                                    | "main tin                        | ne" 1 (2, 3                      | 3).                         |                                                     |  |  |  |
|                                                                                                    | Time Code                                                                                                    | Time                                                       | e of a time                                 | e code of                        | the MTD                          | OoE system                  |                                                     |  |  |  |
|                                                                                                    | <u>"Source = NTP"</u>                                                                                                    |                                                            |                                             |                                  |                                  |                             |                                                     |  |  |  |
|                                                                                                    | UTC                                                                                                    | Refe                                                       | rence tim                                   | e withou                         | t any offs                       | set or DST                  | correction.                                         |  |  |  |
|                                                                                                    | Time Zone 1                                                                                                    | Time                                                       | e of time z                                 | zone 1 –                         | refer to "                       | Real-Time"                  | tab.                                                |  |  |  |
|                                                                                                    | Time Zone 2                                                                                                    | Time                                                       | e of time z                                 | zone 2 –                         | refer to "                       | Real-Time"                  | tab                                                 |  |  |  |
| User                                                                                                    | This entry deter<br>groups) of the ti<br>mode.                                                                                                    | mines<br>me co                                             | s what wi<br>ode. Any t                     | II be the                        | e data co<br>reader v            | ontent of t<br>will display | the user data (binary<br>these data in a "user"     |  |  |  |
|                                                                                                    | The user data consists of eight four-bit groups which will be denoted as BG1 to<br>BG8, and they are paired in the following way:<br>BG8/7 = "Hours",<br>BG6/5 = "Minutes",<br>BG4/3 = "Seconds",<br>BG2/1 = "Frames". |                                                            |                                             |                                  |                                  |                             |                                                     |  |  |  |
|                                                                                                    | Date formats: A<br>which has been<br>day, <b>MM</b> the mc                                                                                                    | " <b>U"</b><br>entere<br>nth, <b>Y</b>                     | in a date<br>ed at the<br><b>′Y</b> the yea | format<br>"Set Use<br>r – all BC | receives<br>" entry f<br>D coded | that value<br>or this pos   | of the binary group<br>ition. <b>DD</b> denotes the |  |  |  |
|                                                                                                    | Set                                                                                                    | Fixed                                                      | d values a                                  | s prograi                        | mmed at                          | the "Set U                  | ser" entry.                                         |  |  |  |
|                                                                                                    | Date                                                                                                    | Vario                                                      | ous date f                                  | ormats.                          |                                  |                             |                                                     |  |  |  |
|                                                                                                    |                                                                                                    | "Sou                                                       | rce = MTL                                   | D": Date I                       | efers to                         | local time.                 | ······································              |  |  |  |
|                                                                                                    | <u> </u>                                                                                                    | 30U                                                        | rce = Nr                                    | 2. Dater                         | elers to t                       | ne time zo                  | ne selected at <i>Time</i> .                        |  |  |  |
|                                                                                                    | Survey of vari                                                                                                    | ous B                                                      | CD codec                                    | l formats                        |                                  |                             |                                                     |  |  |  |
|                                                                                                    |                                                                                                    |                                                            | BG8/7                                       | BG6/5                            | BG4/3                            | BG2/1                       |                                                     |  |  |  |
|                                                                                                    |                                                                                                    | Y                                                          |                                             |                                  | MM                               | YY                          |                                                     |  |  |  |
|                                                                                                    | ע א ז זיוועו.עט.<br>עץ MM וו חח                                                                                                    | T<br>[]                                                    | vv                                          | M M                              | ז ז<br>חח                        | Y Y<br>                     |                                                     |  |  |  |
|                                                                                                    | UU.YY.MM.D                                                                                                    | D                                                          | υU                                          | YY                               | MM                               | DD                          |                                                     |  |  |  |
|                                                                                                    | UY.YM.MD.D                                                                                                    | U                                                          | UΥ                                          | ΥM                               | ΜD                               | DU                          |                                                     |  |  |  |

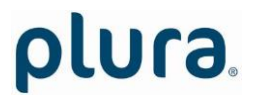

Page 30

| DD.MM.YY.U               | JU                     | DD                    | ΜM       | YY            | UU                  |                                       |
|--------------------------|------------------------|-----------------------|----------|---------------|---------------------|---------------------------------------|
| MM.DD.YY.L               | JU                     | ΜM                    | DD       | YY            | UU                  |                                       |
| UU.MM.DD.                | YY                     | UU                    | ΜM       | DD            | YY                  |                                       |
|                          |                        |                       |          |               |                     |                                       |
| BBC                      | Date c                 | oded acc              | ording   | to the "El    | 3U Technical        | Information 129-                      |
|                          | 1995″                  | (so-called            | d BBC    | format).      | The date is         | BCD coded and                         |
|                          | assigne                | ed to the             | binary g | groups as     | follows:            |                                       |
|                          | BG1                    | Rese                  | rved     |               | All bits $= 0$      |                                       |
|                          | BG2                    | Units                 | of the   | day           | 4 bits, LSB         | = bit 12                              |
|                          | BG3                    | Units                 | of the   | month         | 4 bits, LSB         | = bit 20                              |
|                          | BG4                    | Tens                  | of the c | lay           | 2 Dits, LSB         | = bit 28<br>20 hit 21 - 0             |
|                          | RG5                    | Rece                  | or the r | nonun         | All bits = 0        | 50, DIUST = 0                         |
|                          | BG6                    | Units                 | of the   | vear          | 4 bits ISB          | = bit 44                              |
|                          | BG7                    | Rese                  | rved     | year          | All bits = $0$      |                                       |
|                          | BG8                    | Tens                  | of the y | vear          | 4 bits, LSB         | = bit 60                              |
|                          |                        |                       |          |               |                     |                                       |
| 309M: YYMM               | DD D                   | ate and t             | time zoi | ne informa    | ation accordir      | ng to the SMPTE                       |
|                          | 309M-                  | 1999 "YYI             | MMDD"    | format.       |                     | 5                                     |
| 309M: MJD                | Date a                 | and time              | zone     | informatio    | on according        | to the SMPTE                          |
|                          | 309M-                  | 1999 "MJ              | D" form  | at.           |                     |                                       |
|                          |                        |                       |          |               |                     |                                       |
| MTD                      | "Source                | e = MTD":             | : Counte | er values d   | lecoded out c       | of the MTD data:                      |
| Timer A (B, C,           | D, E, F)               | Time of               | f counte | er A (B, C, I | D, E, F).           |                                       |
| Real-Time                |                        | Local re              | eal-time | •             |                     |                                       |
| Main 1 (2, 3)            |                        | Time of               | f MTD "  | main time     | " 1 (2, 3).         |                                       |
| Time Code                |                        | Time of               | f a time | code of th    | ne MTDoE sys        | tem.                                  |
| Set User Manual entry of | user da                | ta. Enter             | 8 chara  | cters (0 –    | 9. A – F). Cor      | nplete with <i>Enter</i>              |
| or <i>Tab</i> key.       |                        |                       |          |               | -,,,                | · · · · · · · · · · · · · · · · · · · |
|                          |                        |                       |          |               |                     |                                       |
| Gain Select the outp     | ut level               | from the              | e drop-o | down list.    | You can mu          | te an output by                       |
| selecting "off".         |                        | _                     |          |               |                     |                                       |
| The values in th         | is list ref            | fer to a u            | se of ba | lanced sig    | nals for outp       | out and input, i.e.                   |
| $V_{PP}$ (= peak-to-     | peak val               | ue) will b            | e the d  | lifference    | between LIC         | OUI + and LIC                         |
| the neak-to-nea          | be nair c<br>k value i | of the sin            |          | OUT + or      |                     | nais are used, i.e.                   |
| Correspondence           | betwee                 | n balance             | ed use a | nd unbala     | inced use.          | gridi.                                |
| Use of bal               | anced sid              | anals                 | Use o    | of unbalan    | ced signals         |                                       |
| Maximum: +               | 8.5 dBu                | / 5.8 V <sub>PP</sub> |          | -2.5 dBu /    | 2.9 V <sub>PP</sub> |                                       |
| +                        | 62 dBu                 | / 4 5 Vpp             |          | 0.2 dBu / 2   | 2.2 Vpp             |                                       |

# elnla.

Page 31

|         |                                                                                                    |                                                                                                    |                                                                                             |                                                                                                    |                                                                                    | -                                                                                                    |                                            |
|---------|----------------------------------------------------------------------------------------------------|----------------------------------------------------------------------------------------------------|---------------------------------------------------------------------------------------------|----------------------------------------------------------------------------------------------------|------------------------------------------------------------------------------------|----------------------------------------------------------------------------------------------------|--------------------------------------------|
|         |                                                                                                    | +2.0 dBu / 2.8                                                                                                    | B V <sub>PP</sub>                                                                           | –4.0 dBu /                                                                                                    | 1.4 V <sub>PP</sub>                                                                |                                                                                                    |                                            |
|         |                                                                                                    | –6.5 dBu / 1.0                                                                                                    | V <sub>PP</sub>                                                                             | –12.5 dBu /                                                                                                    | / 0.5 V <sub>PP</sub>                                                              |                                                                                                    |                                            |
|         | Minimum: -                                                                                                    | -16.1 dBu / 0.3                                                                                                    | S V <sub>PP</sub>                                                                           | –22.1 dBu /                                                                                                    | 0.17 V <sub>PP</sub>                                                               |                                                                                                    |                                            |
|         |                                                                                                    |                                                                                                    |                                                                                             |                                                                                                    |                                                                                    |                                                                                                    |                                            |
|         |                                                                                                    |                                                                                                    |                                                                                             |                                                                                                    |                                                                                    |                                                                                                    |                                            |
|         |                                                                                                    |                                                                                                    |                                                                                             |                                                                                                    |                                                                                    |                                                                                                    |                                            |
| Digits  | "6 Digits" or "8<br>MTD timers "7<br>counting down<br>time without fi<br>this device disp<br>The correct cho<br>synchronous w | <i>B Digits</i> " can b<br><i>Timer A – F</i> " c<br>n. If a display<br>rames (e.g. HH<br>plays the time<br>oice ensures th<br>vith the origina | e selecte<br>or " <i>Main</i><br>or a sim<br>H:MM:SS<br>with fran<br>hat the c<br>al MTD ti | ed. This set-up<br>$1 - 3^{"}$ has be<br>hilar device re<br>h, the "6 Digit:<br>hes, the "8 Digit:<br>lown-counting<br>me. | p is releva<br>een select<br>ads this L<br>s" mode sl<br>gits" mode<br>g time at t | nt only if one of<br>ed and this time<br>TC and displays<br>hould be selected<br>should be select<br>he display reache | the<br>r is<br>the<br>J. If<br>ed.<br>es 0 |
|         | For example: N                                                                                                    | ITD timer cour                                                                                                    | nting do                                                                                    | wn from 1s to                                                                                                    | 0s                                                                                 |                                                                                                    | _                                          |
|         | MTD Timer<br>00:00:01<br>00:00:00                                                                                             | ELC-LTC "6 L<br>00:00:01:00<br>00:00:00:24                                                                                                    | Digits"                                                                                     | Display HH:N<br>00:00:01<br>00:00:00                                                                                       | ИM:SS                                                                              | Display MM:SS:F<br>00:01:00<br>00:00:24                                                                                | F                                          |
|         | MTD Timer<br>00:00:01<br>00:00:00                                                                                             | ELC-LTC " <i>8 D</i><br>00:00:00:01<br>00:00:00:00                                                                                              | Digits"                                                                                     | Display HH:N<br>00:00:00<br>00:00:00                                                                                       | ИM:SS                                                                              | Display MM:SS:F<br>00:00:01<br>00:00:00                                                                                | F                                          |
| Still - | Usually an LTC<br>one frame to t<br>compensation<br>value while th<br>similar device<br>otherwise "Still                      | c reader compo<br>he current value<br>automatically<br>e LTC time sta<br>which utilizes t<br>I –" should be                                     | ensates t<br>ue being<br>receiving<br>ands stil<br>this com<br>clicked.                     | the decoding<br>indicated. Sc<br>g a "still" LTC;<br>I. If the LTC is<br>pensations mo                                     | delay of c<br>ome reader<br>this ensu<br>s connecte<br>echanism,                   | one frame by add<br>rs can switch off f<br>res a frame accur<br>ed to a display c<br>do not click "Still               | ing<br>:his<br>ate<br>or a<br>_",          |
|         | Example: Stand<br>ELC-LTC with "<br>compensation                                                                              | ding LTC time<br>Still –" De                                                                                                    | = 01:02:0<br>evice with                                                                     | )3:04<br>n compensatio                                                                                                    | n Device v                                                                         | vithout                                                                                                    |                                            |
|         | 01:02:03:03                                                                                                    | 01                                                                                                    | :02:03:03                                                                                   | 3                                                                                                    | 01:02:03                                                                           | :04                                                                                                    |                                            |
|         | ELC-LTC without compensation                                                                                                  | ut "Still –" De                                                                                                    | evice with                                                                                  | n compensatio                                                                                                    | n Device v                                                                         | vithout                                                                                                    |                                            |
|         | 01:02:03:04                                                                                                    | 01                                                                                                    | :02:03:04                                                                                   | ļ                                                                                                    | 01:02:03                                                                           | :05                                                                                                    |                                            |
| PC Bit  | If checked: The<br>stabilised. The<br>contains an ev<br>in the 525/60<br>helpful if you c                                     | e polarity of t<br>polarity corre<br>en number of<br>system, no. 5<br>do some LTC m                                                             | he syncl<br>ction bit<br>logical z<br>9 in the<br>neasuren                                  | nronization w<br>is put in a st<br>eros. The pola<br>625/50 syste<br>nents with an                                         | ord of the<br>ate, so the<br>arity correct<br>em. Checki<br>oscilloscor            | e LTC output will<br>at every 80-bit w<br>ction bit is bit no.<br>ing this checkbo<br>pe.                              | be<br>ord<br>27<br>< is                    |

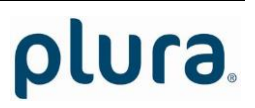

Page 32

During normal operation mode you can let it unchecked.

**Down Reverse** The LTC word can be generated with a "forward" or "reverse" code. Independent from this, the time addresses of the LTC can count upwards, downwards, or can stop counting. This especially will become true if ELC generates the time of a stop timer (e.g. timer A of the MTD system). If **Down Reverse** is not checked, the LTC signal always has the "forward" code.

Some LTC readers may run into problems if the code will not match the direction of counting. Check Down Reverse to overcome this problem.

During normal operation mode you can let it checked.

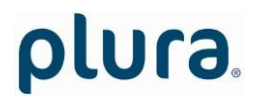

### 4 Applications

### 4.1 MTD Timer System and LTC Displays

**ELC** offers an easy and cost effective opportunity to display UP or DOWN counters of the *PLURA* MTD system at Non-PLURA displays. These displays must be able to read SMPTE/EBU time code (LTC).

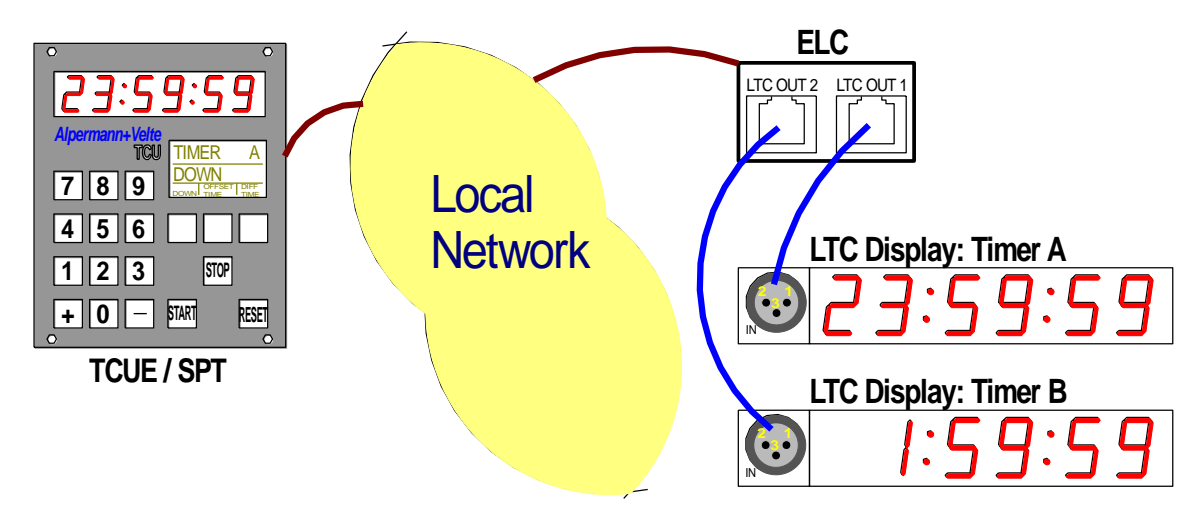

| ELC set-up: | "Source":   | Select <i>MTD</i> .                                                                                                    |
|-------------|-------------|----------------------------------------------------------------------------------------------------|
|             | "Ethernet": | Check Automatic MTD Master IP Address and select your MTD group (normally = 1).                                                                    |
|             | "Output":   | <i>LTC 1 – Time</i> : e.g. "Timer A"; <i>LTC 1 – User</i> : e.g. "Set".<br><i>LTC 2 – Time</i> : e.g. "Timer B"; <i>LTC 1 – User</i> : e.g. "Set". |
|             |             | <i>Digits</i> = "6 <i>Digits</i> ", if the connected device (display) does not indicated frames.                                                   |
|             |             | <i>Digits</i> = "8 <i>Digits</i> ", if the connected device (display) indicates frames.                                                            |

Note: If it is required to show more than two counters, additional ELC units can be integrated.

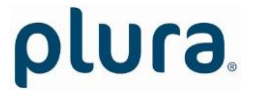

Page 34

### 4.2 Generate LTC - UTC and LTC - Local Time

**ELC** offers an easy and cost effective opportunity to provide one LTC line with UTC reference time and a second LTC line with local time.

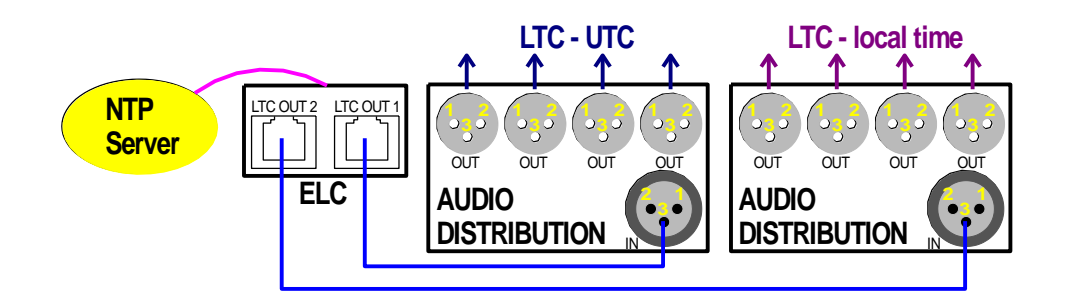

| ELC set-up: | "Source":      | Select <i>NTP</i> .                                                                                                    |
|-------------|----------------|----------------------------------------------------------------------------------------------------|
|             | "Ethernet":    | Enter the IP address of your NTP server at the <i>NTP Client</i> entry.                                                                       |
|             | "Real-Time":   | Check Enable Real-Time and program Local Time Zone 1.                                                                                         |
|             | "Output":<br>L | <i>LTC 1 – Time</i> = UTC; <i>LTC 1 – User</i> = any date format.<br><i>TC 2 – Time</i> = Time Zone 1; <i>LTC 2 – User</i> = any date format. |

# Notes: This application basically does not provide LTC outputs which are phase locked to a video sync signal. The LTC outputs are locked to video, if

- the video sync generator (SPG) is frequency and phase locked to a realtime source (e.g. locked by PPS and 10 MHz signals of a GPS receiver),
- **and** the NTP server for ELC uses the same real-time reference as the video sync generator (SPG),
- **and** the video system provides an even number of pictures per second (PAL 625/50, but not NTSC 525/59.94).
- Please remember that an LTC counting for a 29.97 Hz system (drop-frame mode) has severe difficulties in a real-time application.

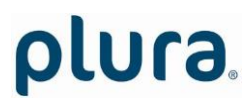